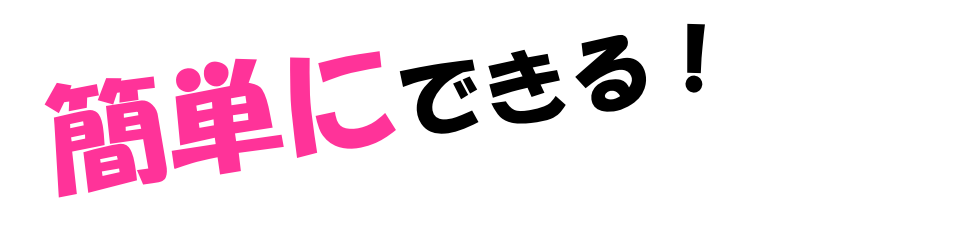

# 反転学習用ビデオ教材作成 ガイドスック ~編集編~

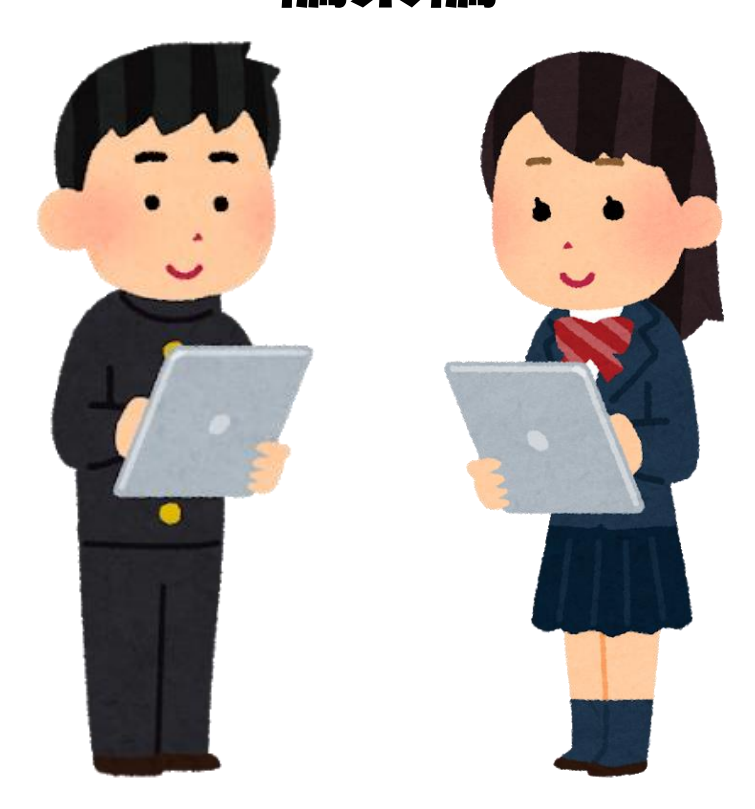

### 目次

| はじめに |  | 2 |
|------|--|---|
|------|--|---|

反転学習のビデオ教材編集の手順 …………3

編集の準備 …………………………………………4

| 第1章 | 撮影で失敗したときの |   |
|-----|------------|---|
|     | 編集の方法を知ろう! | 6 |

- case1 撮影途中に失敗してしまった
- case2 板書や教材が小さかった
- case3 音量が小さかった
- case4 話しが早口になっていた

## はじめに

反転授業とは、ICTを活用した家庭学習と学校教育を連携させた指導法です。学校の授業で教師が伝達していた新しい知識や技能をビデオで録画し、そのビデオを家庭学習で予習として、授業前に視聴します。

学校の授業では予習として、ビデオを視聴してきた児童生徒が 集まり、理解できなかった点の確認や個別指導、あるいはグルー プによる問題解決等の協同学習や応用問題、発展問題に取り組む 時間にあてます。

反転授業を取り入れた学校や自治体もあり、子どもたちの学力 や学習意欲の向上が見られるほど、反転学習には学習効果があり ます。

反転学習に用いる教材は、児童生徒に合わせた動画を作成する ことが求められています。しかし、コンピューターの取扱いが苦 手、アプリの使い方等も難しいという方もいると思います。

そこで、このガイドブックでは、撮影の際に失敗してしまった 場合やさらに見栄えのある反転学習用ビデオ教材を作成するため の編集の方法について紹介しています。このガイドブックを参考 にしながらビデオ教材作成を行えば、撮り直しをする必要もなく なり、より良い反転学習用ビデオ教材を作成することができます。

#### 反転学習のビデオ教材編集の手順

### ①ビデオ教材の構成を考える

撮影した素材を見直し、<mark>撮影で失敗したところや</mark> エ夫したいところを確認し、どのようなビデオ教材 に仕上げたいのか、考えましょう。

### ②素材を取り込む

ビデオ教材に必要な素材をiMovieに取り込みましょう。 (4ページ~5ページ)

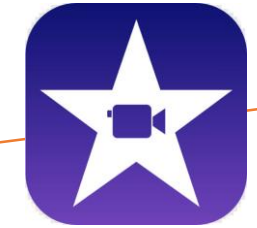

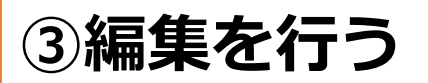

iMovieを使って、取り込んだ素材を編集しましょう。 (6ページ~24ページ)

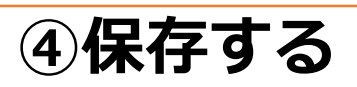

編集を終えたら、完成したビデオ教材を 保存しましょう。 (25ページ~26ページ)

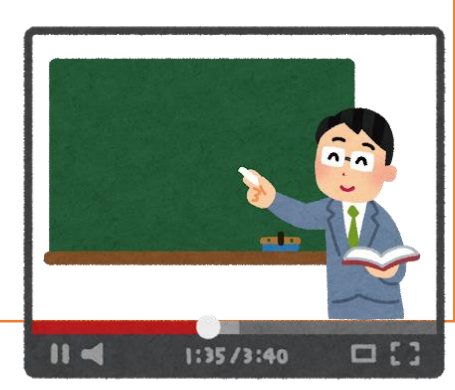

#### 編集の準備

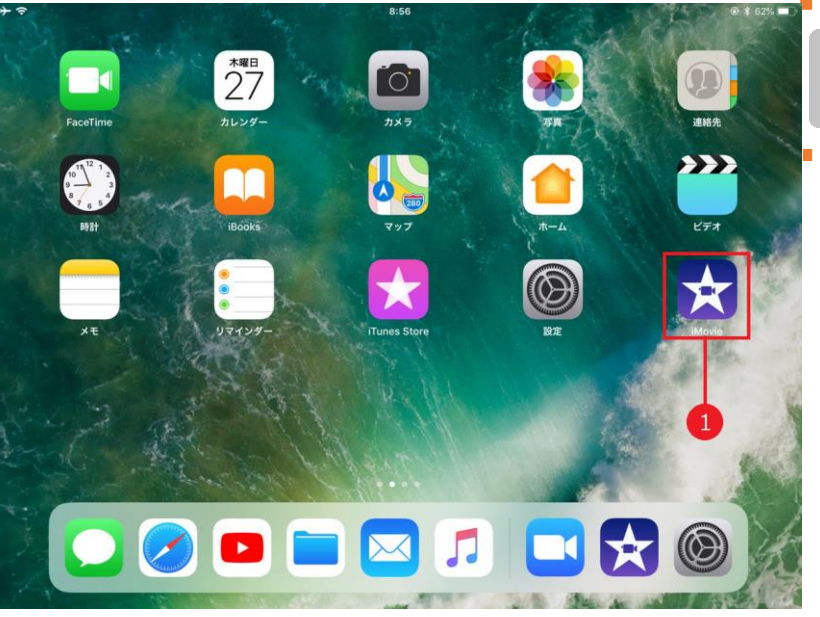

#### iMovieを起動する

iPadのホーム画面から、 iMovieのアイコンをタップし、 iMovieを起動します(1)。

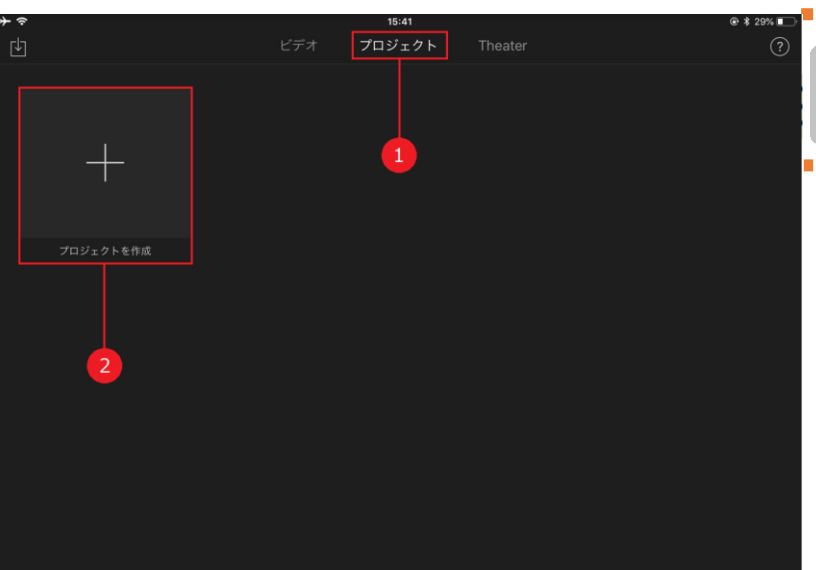

新規プロジェクト

............

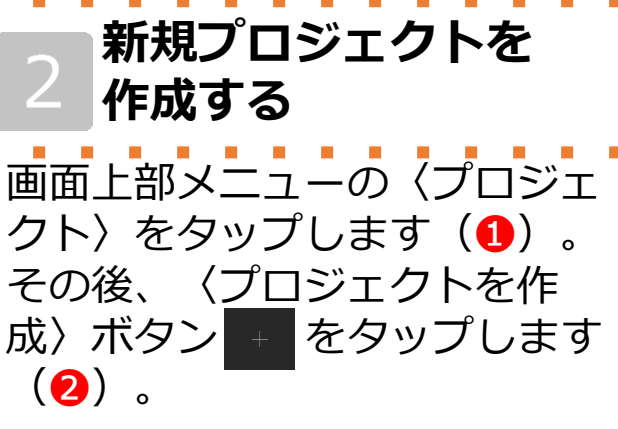

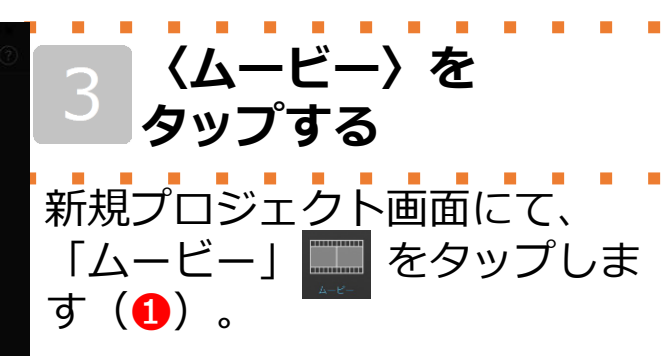

メディア ĸ モーメント 日 ビデオ -Ú--Û-R Û -1----アルバム 4 j -1 4 4 Ŵ. 

#### メディアを選択する

4

メディアの中から、編集素材と して使用したいビデオや写真を タップします(1)。

メディア к' モーメント ムービーを作成する 5 1-1-1--i--0-L. 選び終わったら、画面の下部に ある「ムービーを作成」タップ します(1)。 -0--N. in--i--ý -- it--

(?) (S)

ムービーを作成

My Movie

\_\_\_\_\_\_

-**Î**I--

6 プロジェクトが 作成された プロジェクトが作成されました。 いよいよ、編集のスタートです。

0 0

完了

モーメント

日 ビデオ

🗍 アルバム

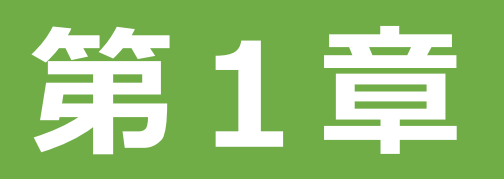

## 撮影で失敗したときの 編集の方法を知ろう!

- case1 撮影途中に間違えてしてしまった
- case2 板書や教材が小さかった
- case3 音量が小さかった
- case4 話しが早口になっていた

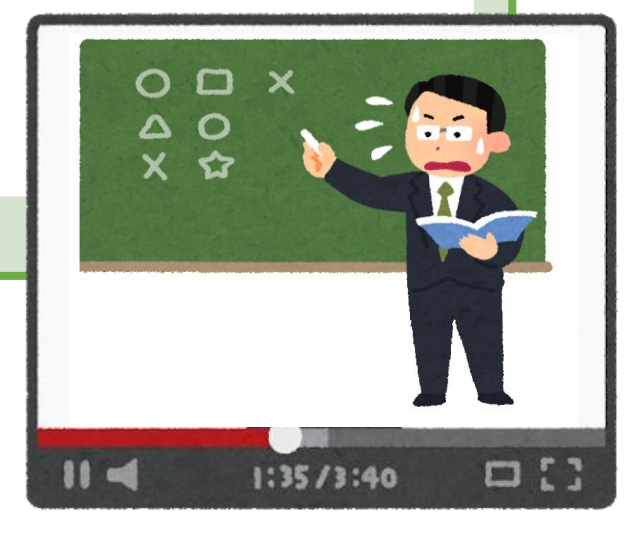

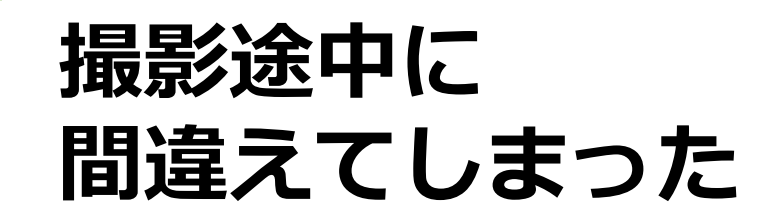

撮影の途中で誤った言葉かけや教材提示をしてし まってはいませんか?ここでは、動画を部分的に編 集する方法について紹介します。

### 動画を分割して不要な部分を削除しよう!

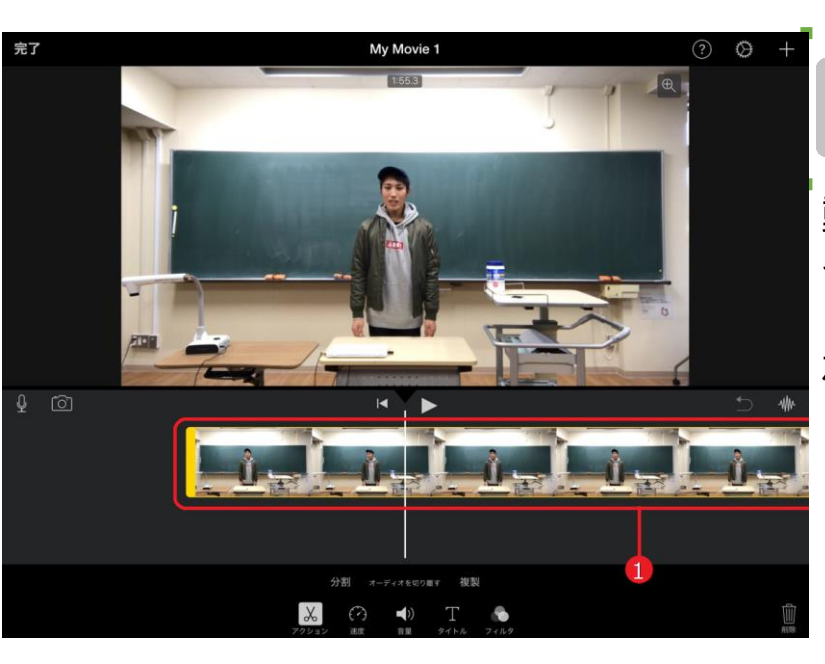

case.

1

#### 分割する位置を決める

動画を再生したり、左右にスワ イプしながら、白い縦線を削除 したい部分のはじめの位置に合 わせます(1)。

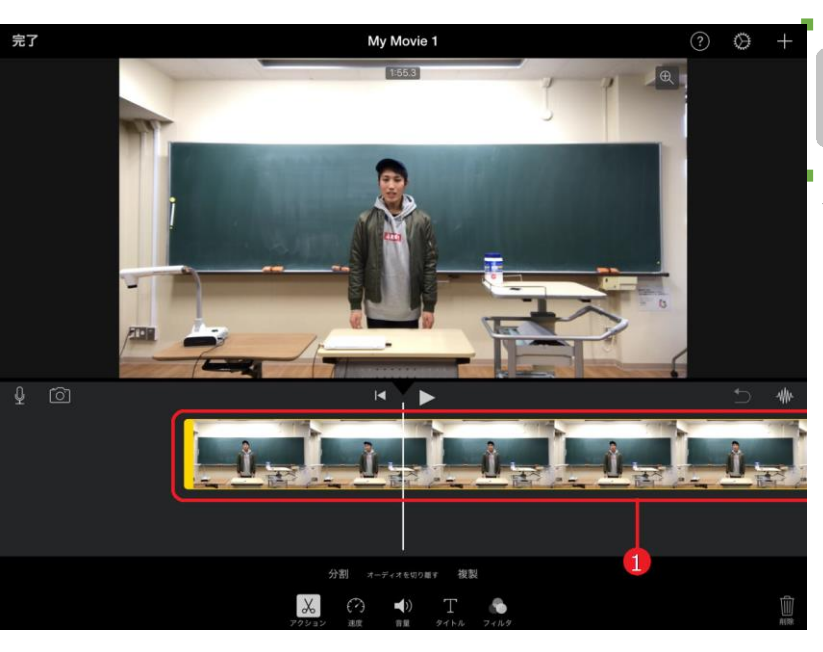

2 分割したい動画を タップする 分割したい部分の動画をタップ します(1)。

タップすると、動画が黄色い枠 で囲まれます。

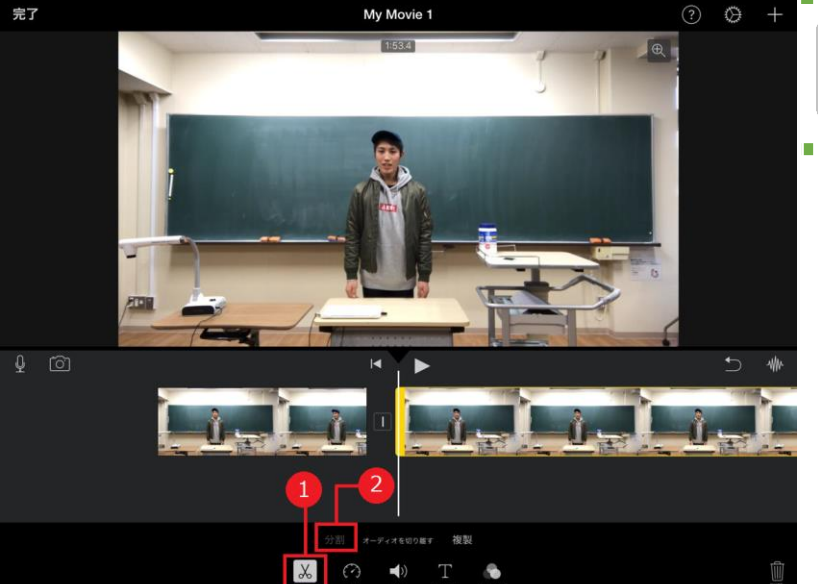

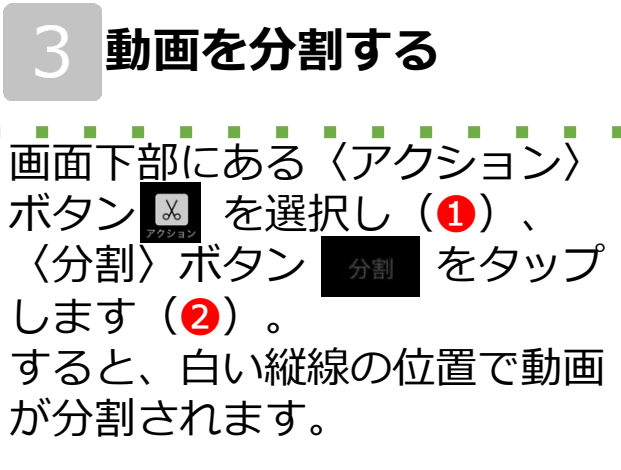

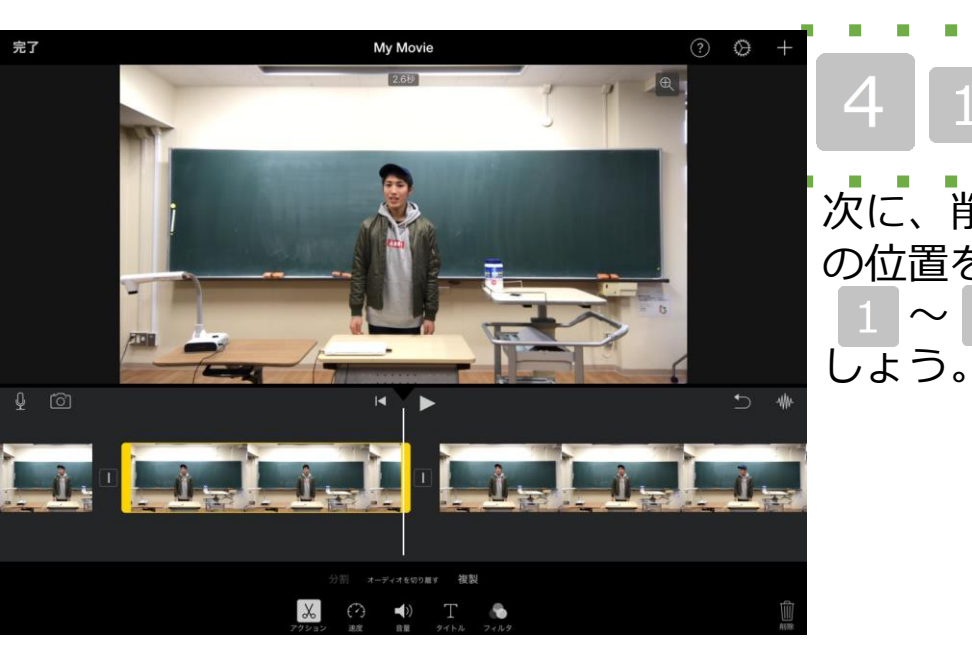

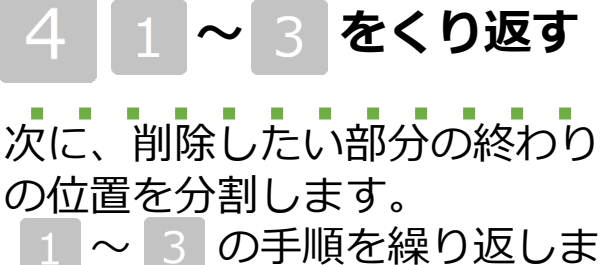

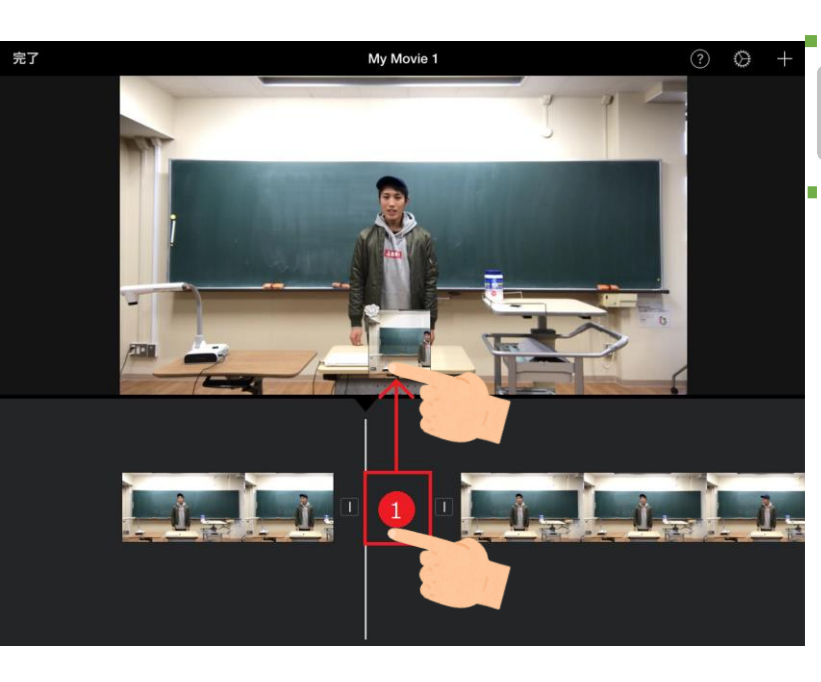

#### 不要な動画を削除する

不要な部分の動画ができたら、 その動画を長押ししたまま、 画面上の方にドラッグします (1)。

〈煙〉のアイコンが表示された ら指を離します。

これで不要な部分は削除されま す。

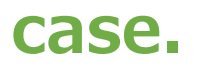

1

## 板書や教材が小さかった

撮影した動画を見直してみると、思ったよりも板書 や教材が小さかったことはありませんか?ここでは、 部分的にズームをする方法について紹介します。

### ズーム機能を使おう!

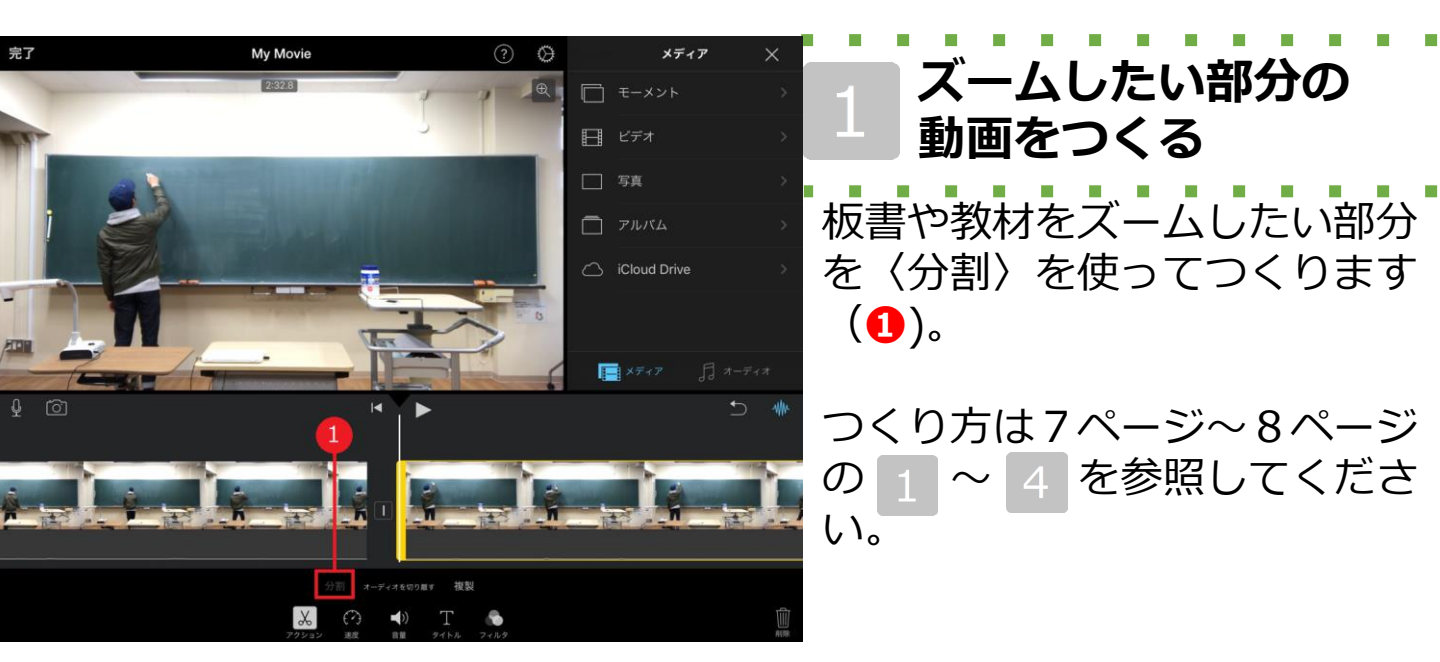

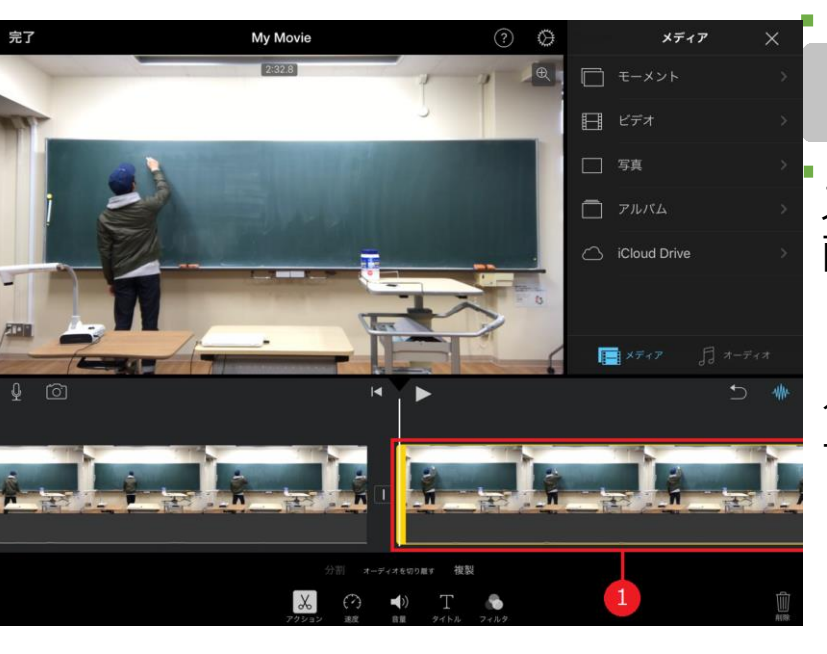

### 2 動画を選択する ズーム機能を加えたい部分の動 画をタップします(1)。

タップすると、動画が黄色い枠 で囲まれます。

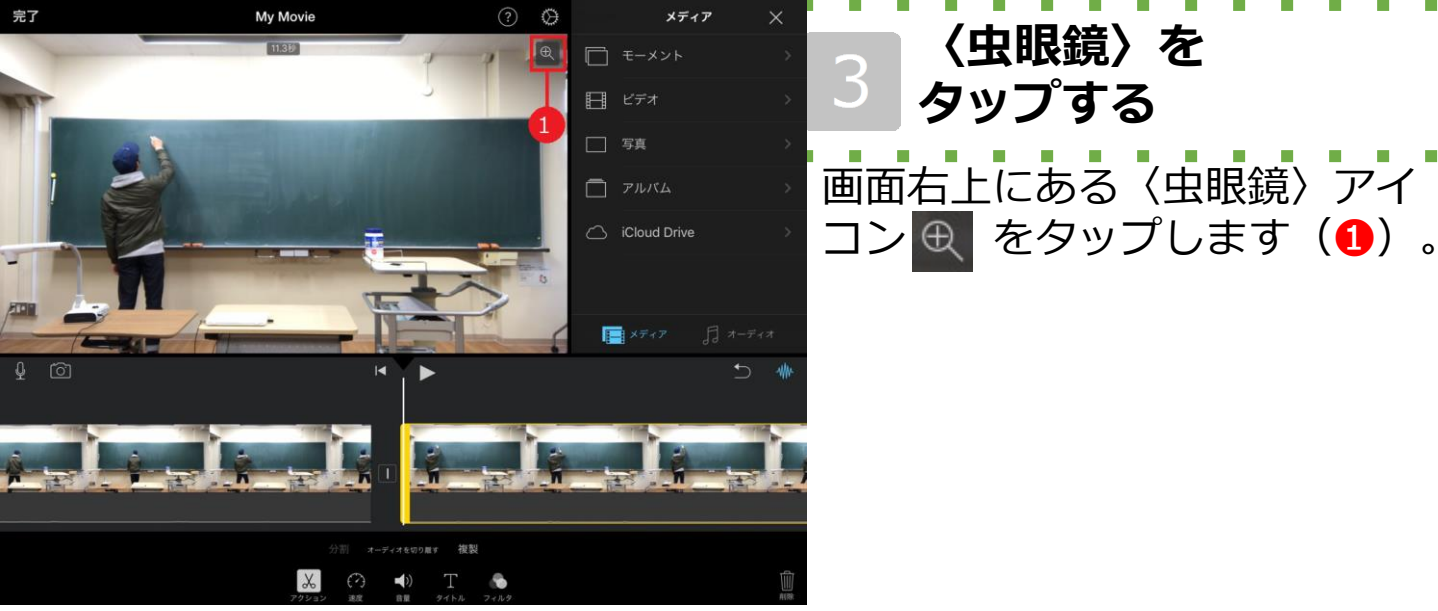

完了

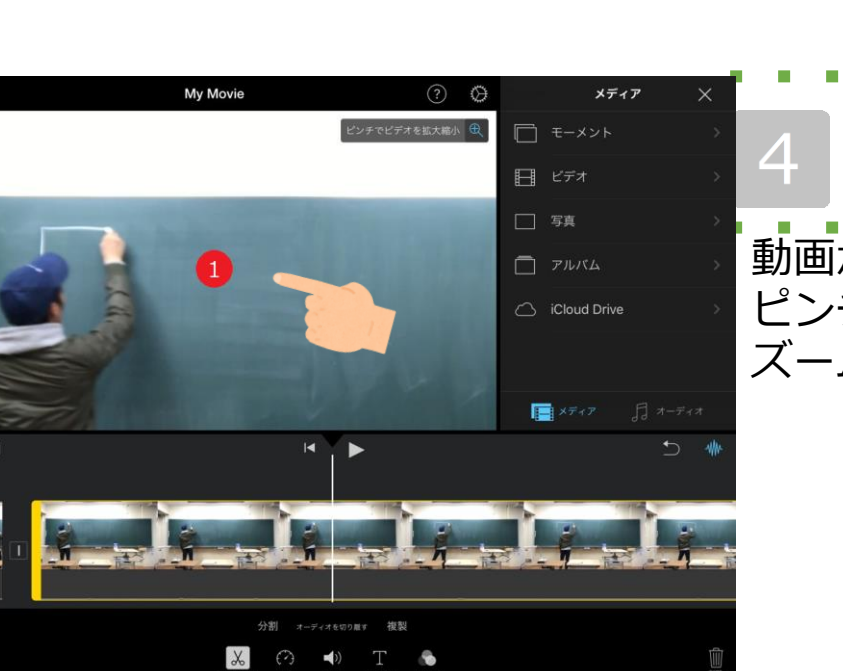

#### ビデオを調整する

〈虫眼鏡〉を

動画が表示されている場所で ピンチやスワイプをしながら、 ズームを調整します(1)。

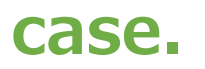

1

## 音量が小さかったとき

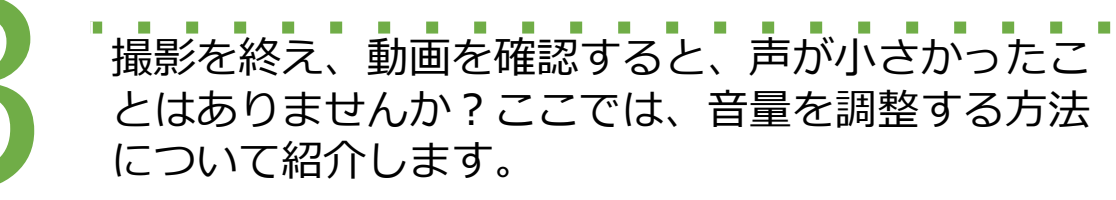

### 全体的に音量が小さかったとき

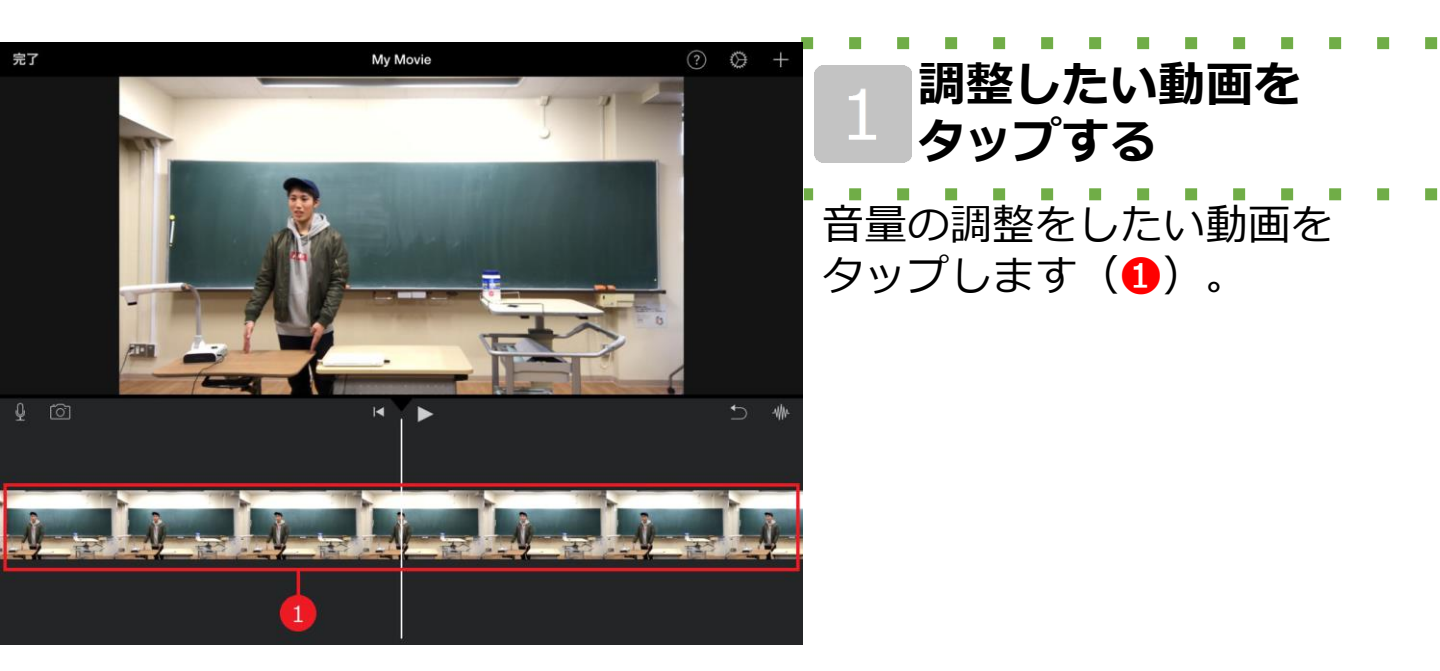

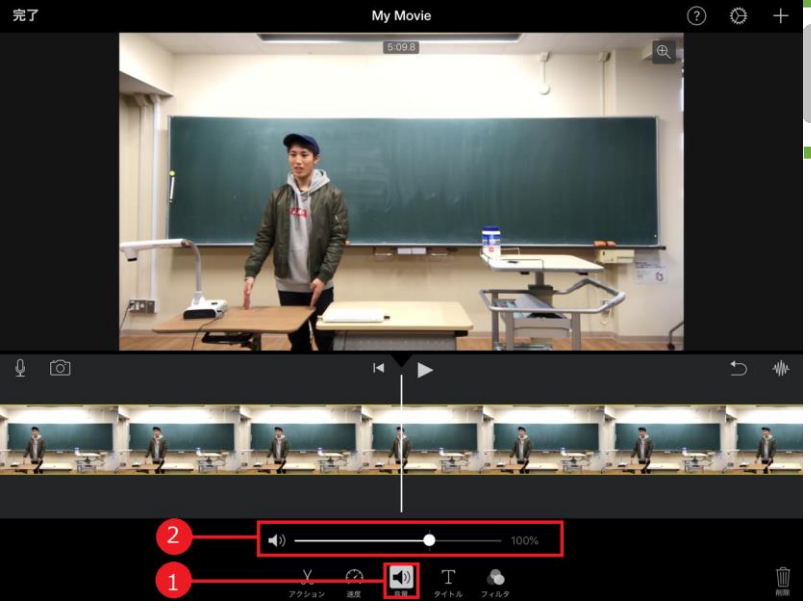

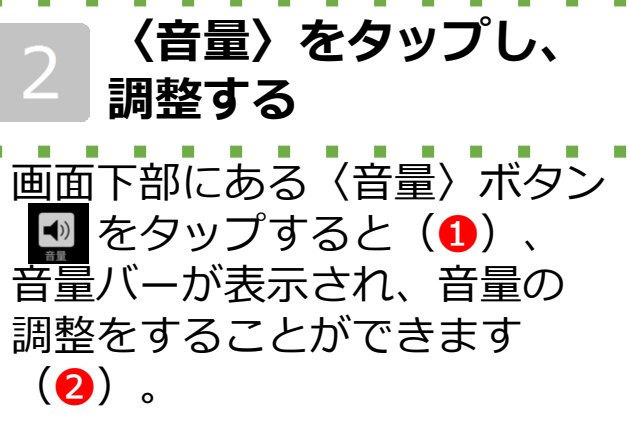

### 2 動画の一部分の音量を調整したいとき

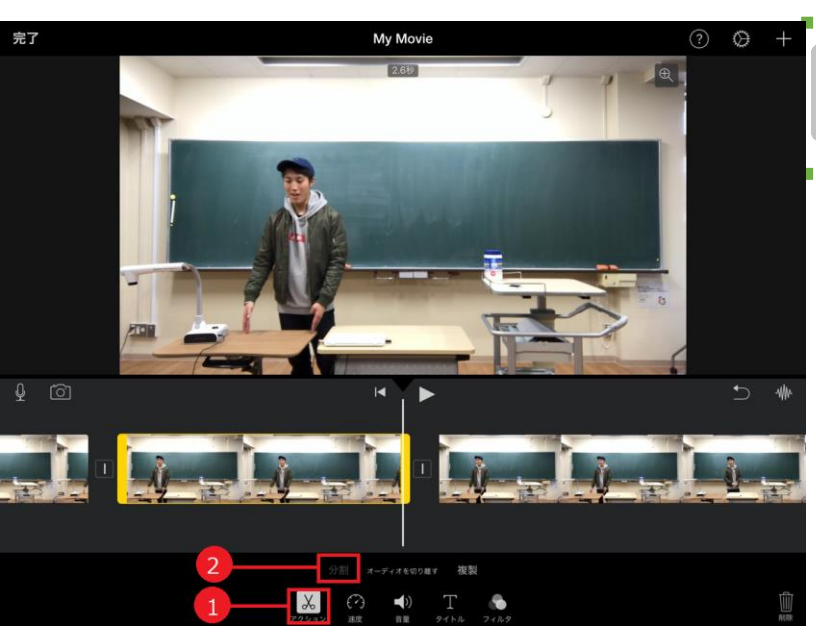

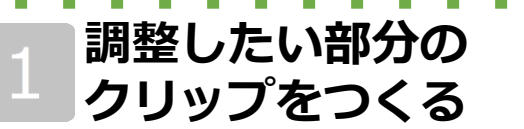

音量の調整をしたい部分を 〈分割〉を使ってつくります (❶、❷)。

つくり方は7ページ~8ページ の <u>1</u> ~ <u>4</u> を参照してくださ い。

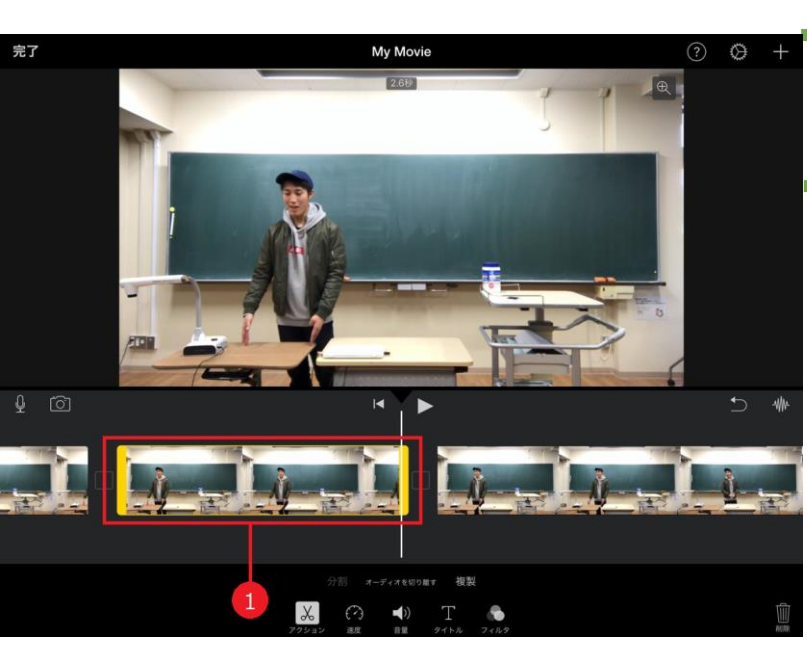

**()** 

完了

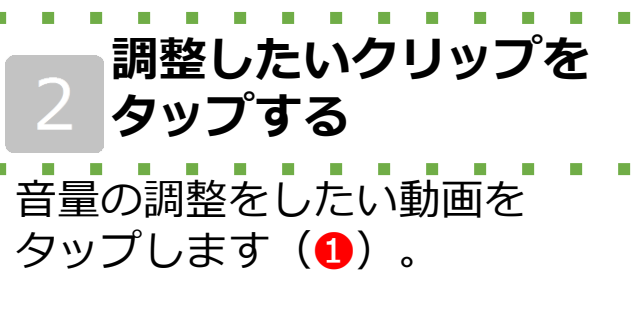

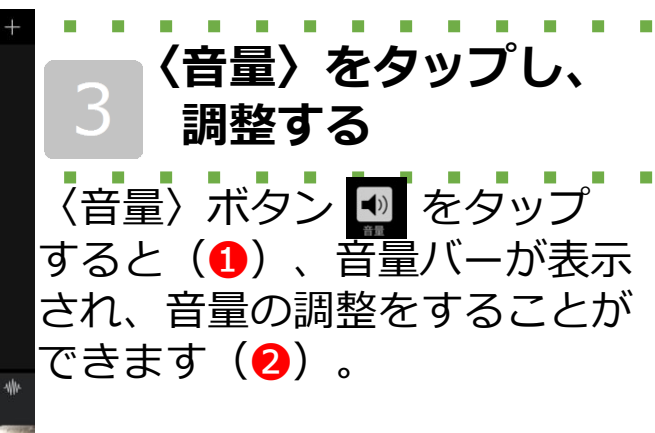

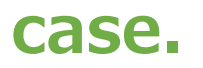

1

# 話しが早口になっていた

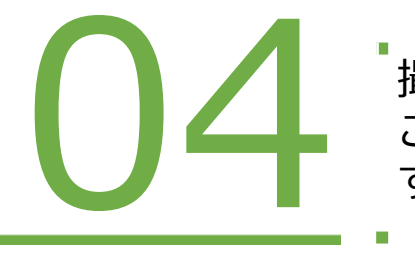

撮影を終え、動画を確認すると、早口になっていた ことはありませんか?ここでは、動画の速度を調整 する方法について紹介します。

### 動画の速度を調整しよう!

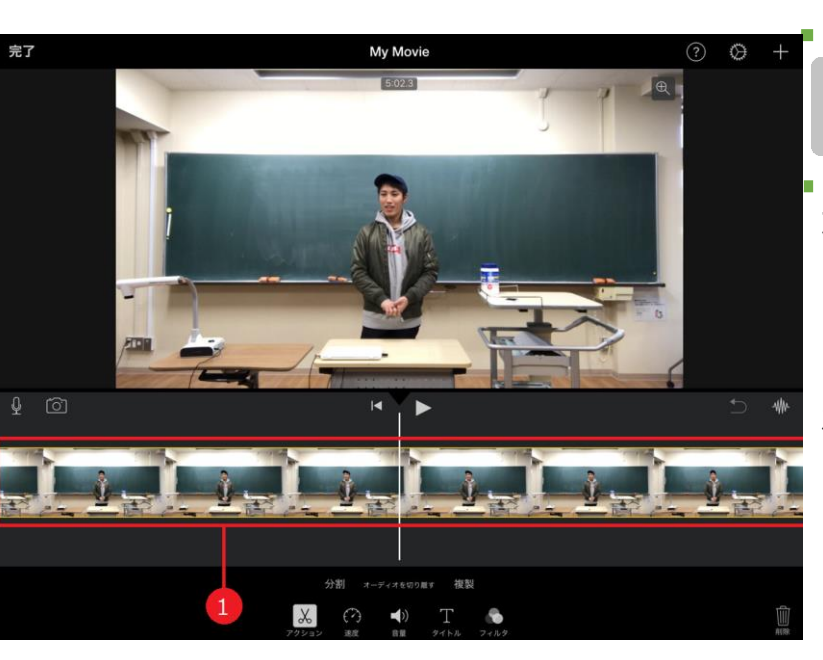

#### 動画を選択する

速度を調整したい動画をタップ して選択します(①)。

タップされたクリップが黄色い 枠で囲まれます。

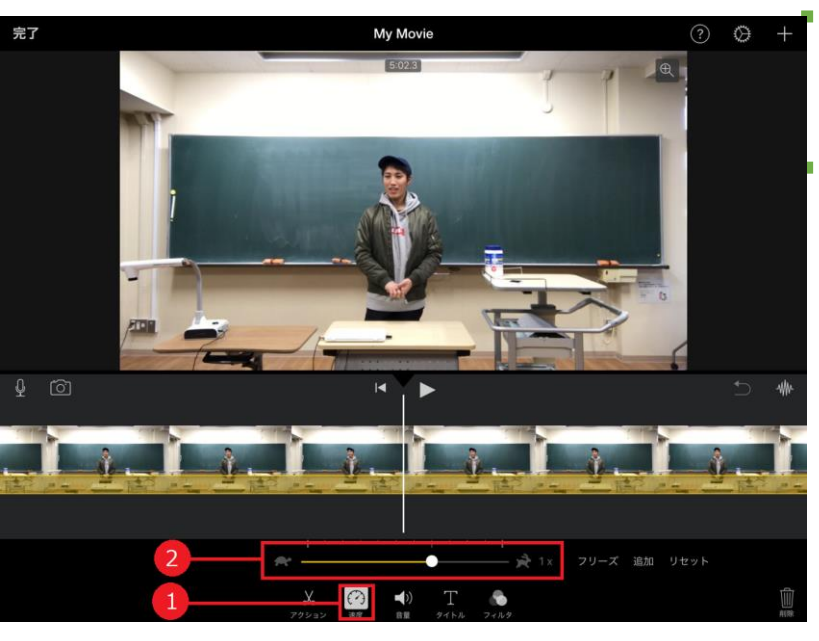

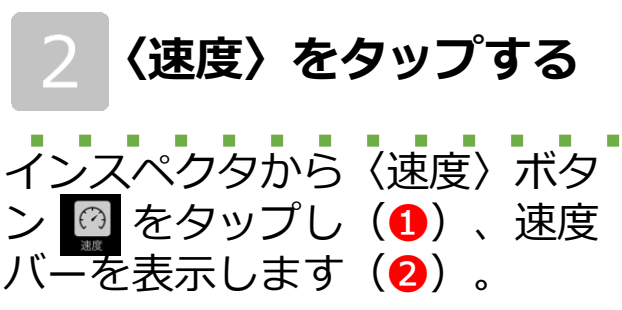

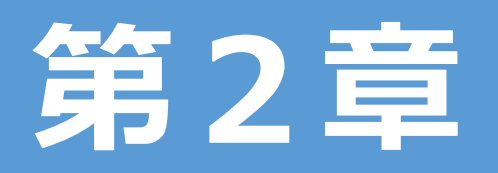

## 視覚的・聴覚的な ビデオ教材を作成しよう!

| section1 | ポイント・まとめを画面全体に提示したい! |
|----------|----------------------|
| section2 | 授業者による安心感や存在感を示したい!  |
| section3 | 比較動画を作るとき!           |
| section4 | 児童の注目を集めたい!          |

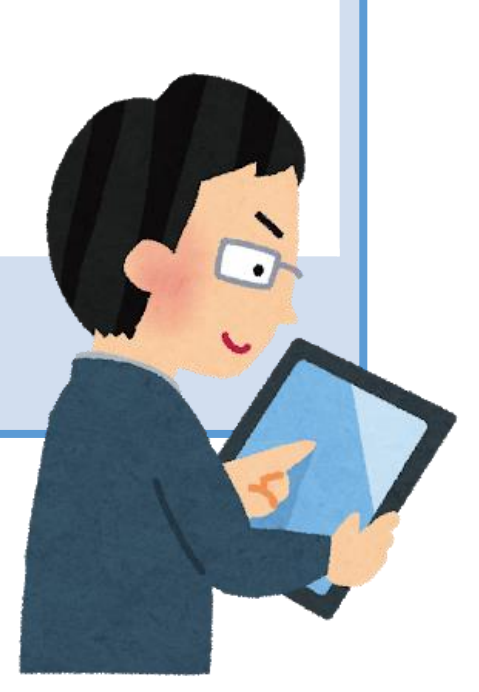

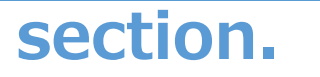

## ポイント・まとめ動画を 画面全体に提示したい!

ここでは、教師と黒板を映した動画の音声のままポ イントやまとめを提示した動画に切り替える方法に ついて紹介します。

### 映像を部分的に置き換えよう!

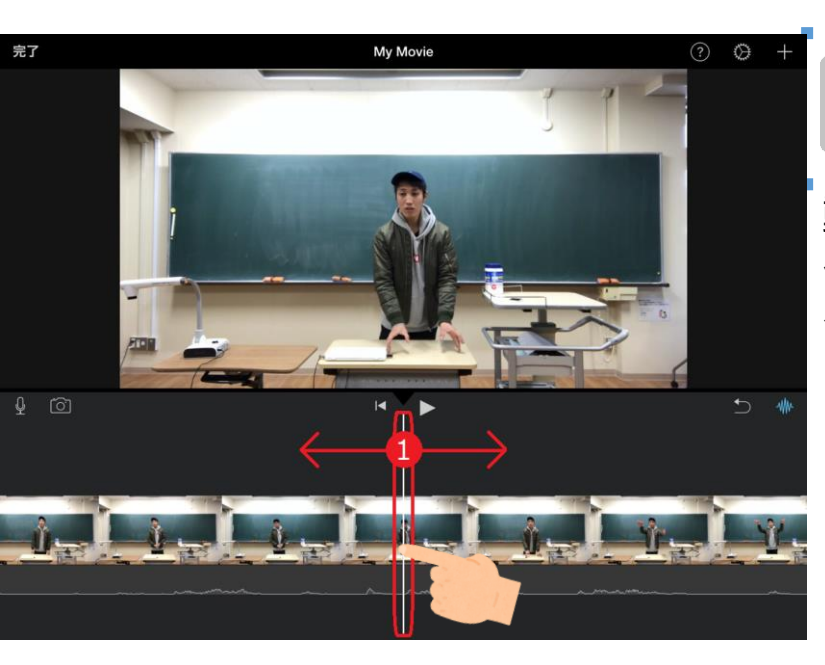

#### 追加したい位置に 合わせる

動画を再生したり、左右にスワ イプしながら、白い縦線を動画 を追加したい位置に合わせます (1)。

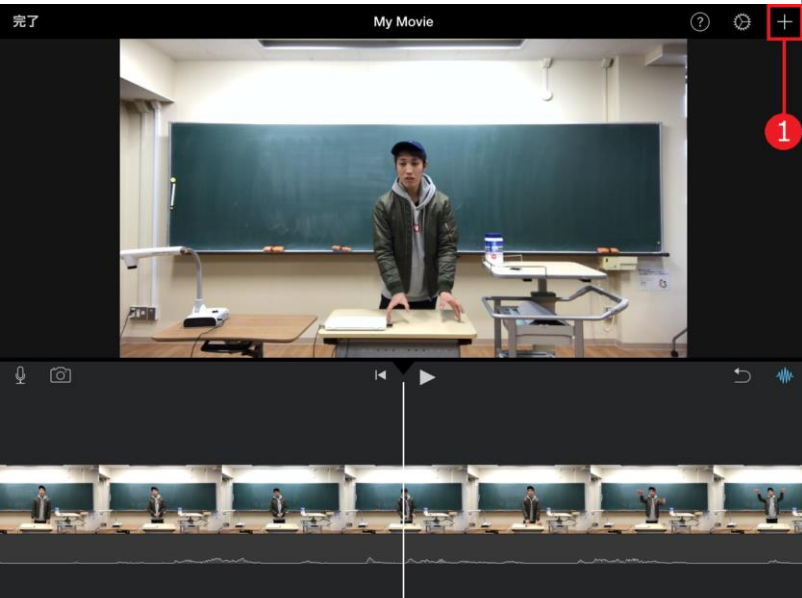

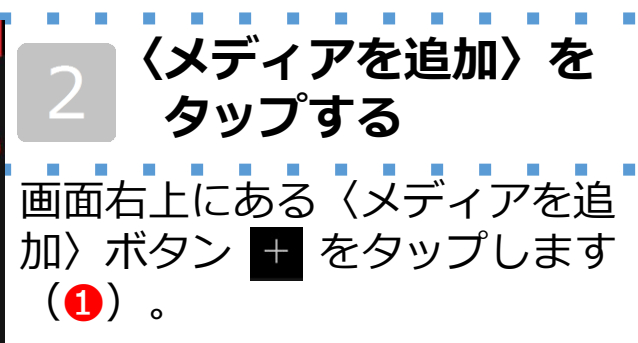

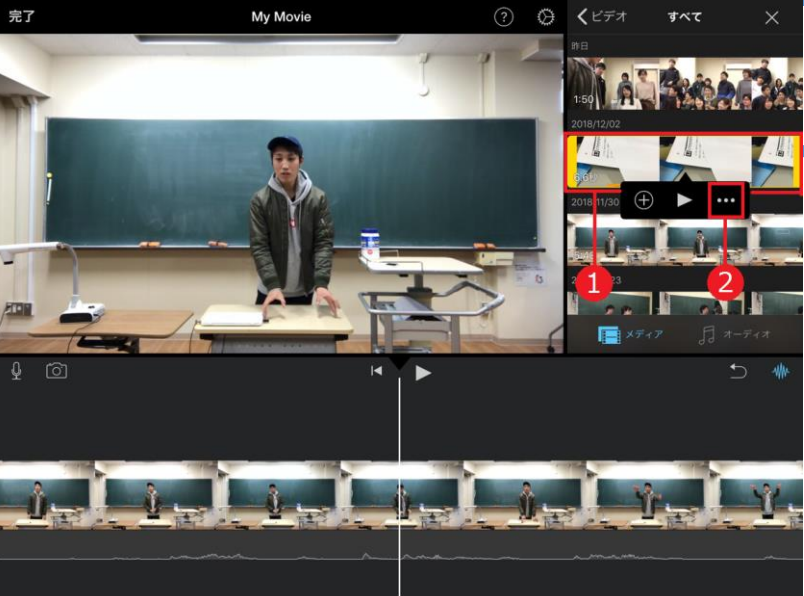

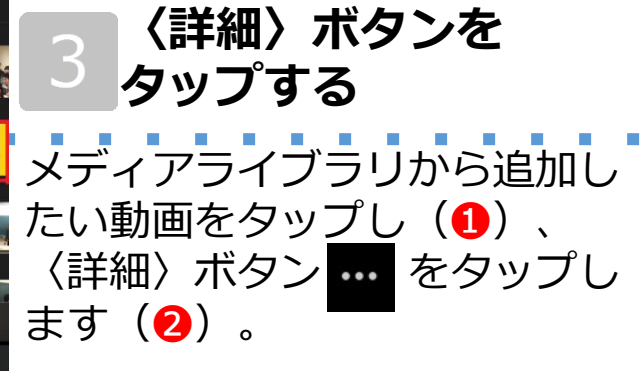

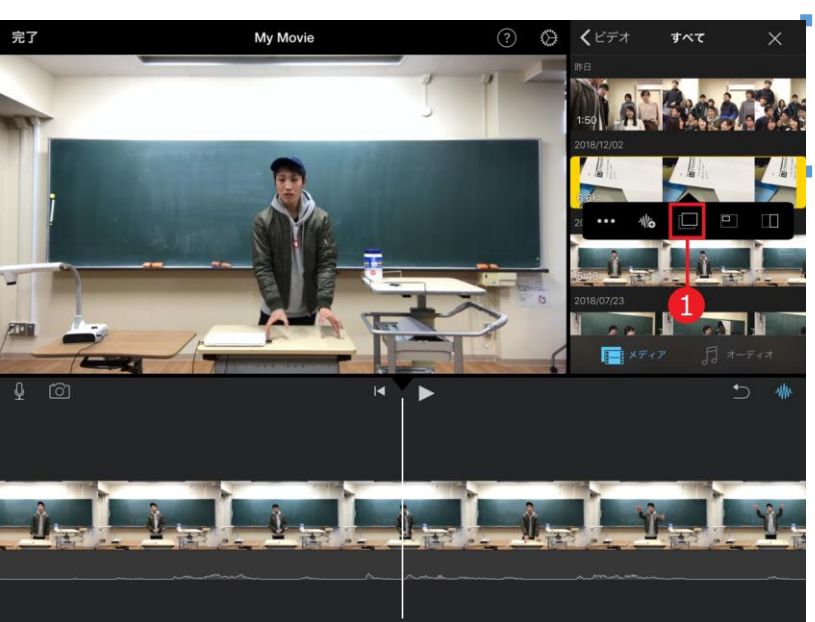

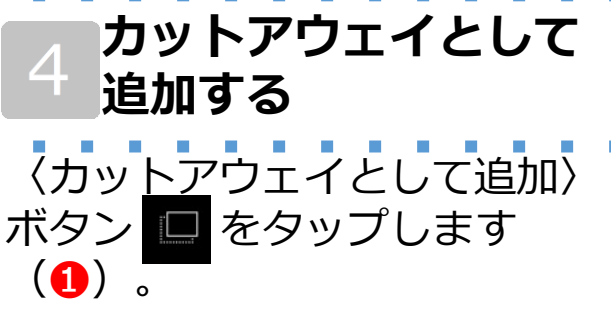

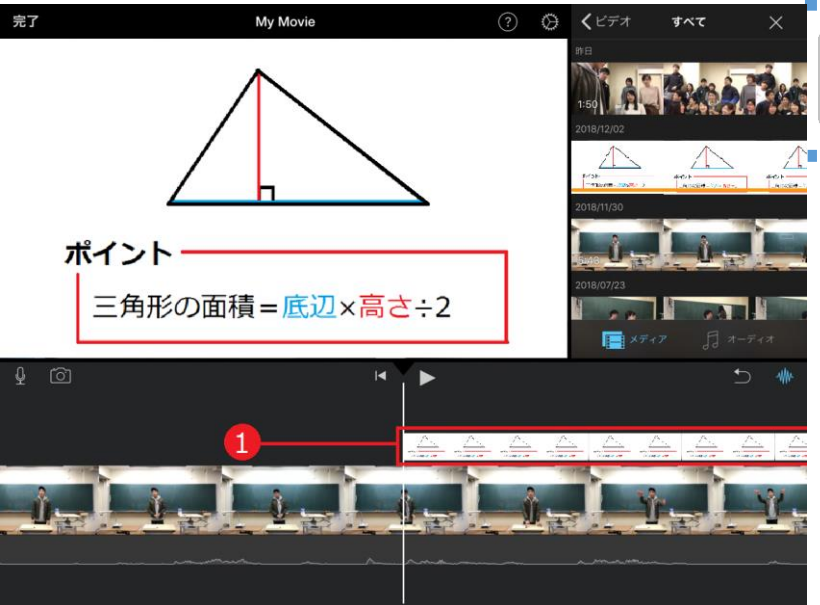

#### クリップを確認する

カットアウェイとしてタップした動画が追加されました(1)。

追加されたことを確認したら、 クリップの再生時間を調整しま しょう。 (7ページ~8ページ)

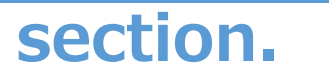

1

## 授業者による安心感や 存在感を示したい!

国語の範読動画や理科の実験動画を提示するときは、 授業者の顔が見えなくなってしまいます。ここでは、 授業者を提示する方法を紹介します。

### 映像の中に小さな画面を表示しよう!

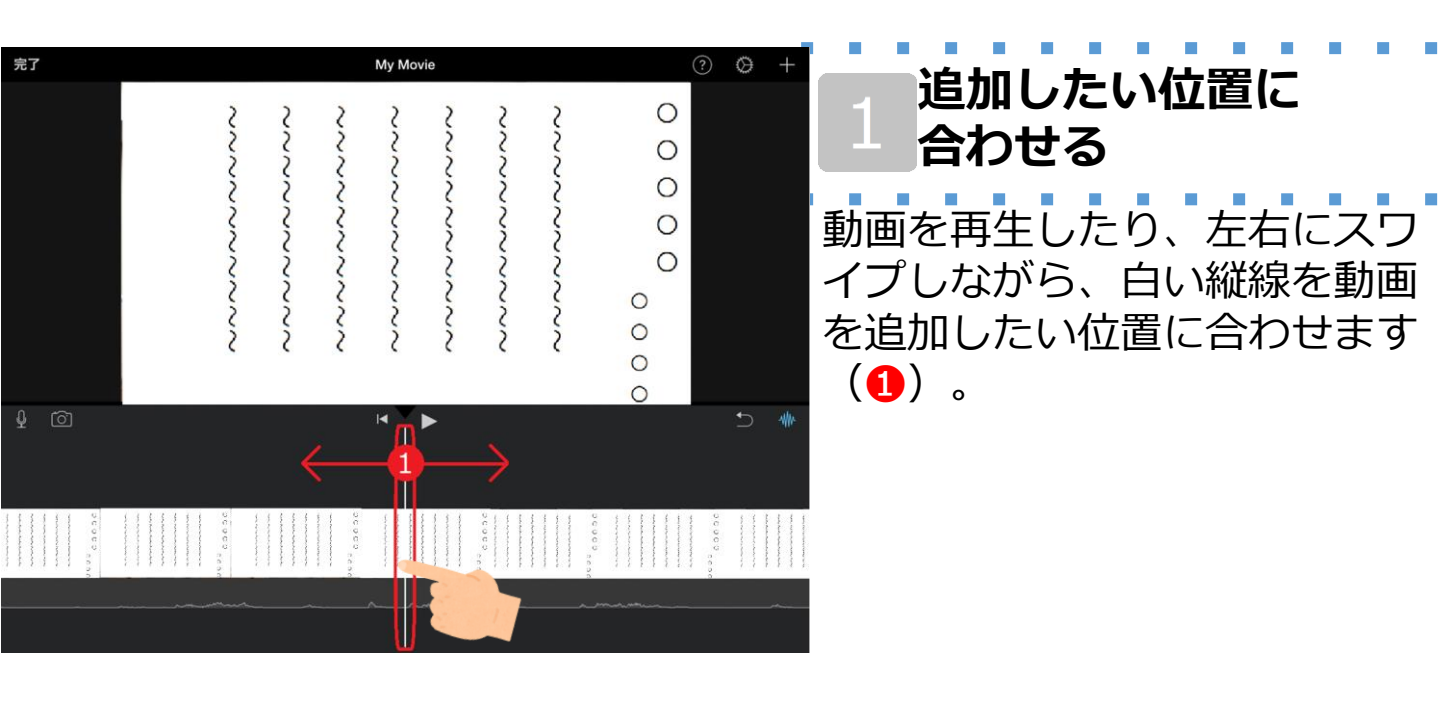

| 完了  |                                       |                                                     | N                                       | ly Movie    |               |            |           | ?     | $\otimes$                                                                                  | + |
|-----|---------------------------------------|-----------------------------------------------------|-----------------------------------------|-------------|---------------|------------|-----------|-------|--------------------------------------------------------------------------------------------|---|
|     | ~~~~~~~~~~~                           | ~~~~~~~~~~~~~~~~~~~~~~~~~~~~~~~~~~~~~~~             | ~~~~~~~~~~~~~~~~~~~~~~~~~~~~~~~~~~~~~~~ | ~~~~~~~~~~~ | ~~~~~~~~~~    | ~~~~~~~~~~ | 000000000 |       |                                                                                            | 1 |
| ⊈ 1 |                                       |                                                     |                                         |             | •             |            |           |       | Ð                                                                                          | * |
|     | 0 0 0 0 0 0 0 0 0 0 0 0 0 0 0 0 0 0 0 | an an ann an Anna an Anna an Anna Anna<br>Anna Anna | 00000                                   |             | 0 Å 0 0 Å<br> |            |           | 00000 | nde consecutor en en entre<br>Teare Arabitetaria (Consecutor)<br>Participação (Consecutor) |   |

2 〈メディアを追加〉を タップする 画面右上にある〈メディアを追 加〉ボタン 🕂 をタップします (1)。

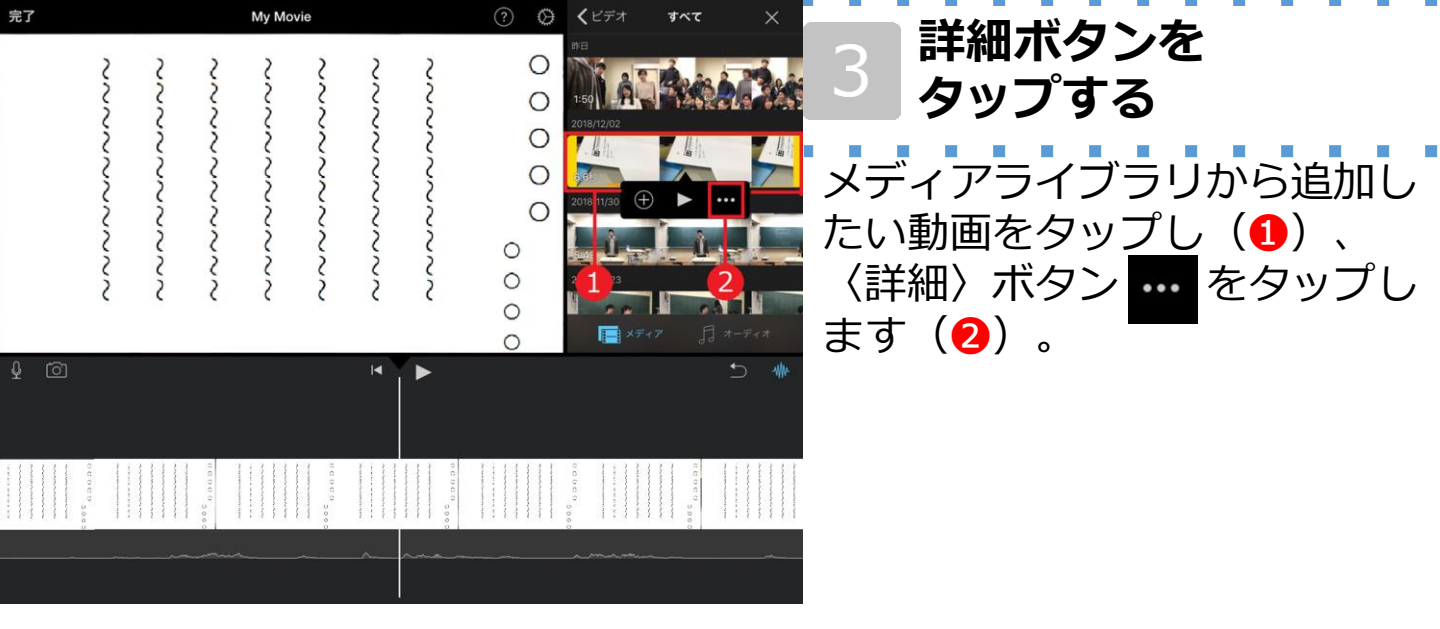

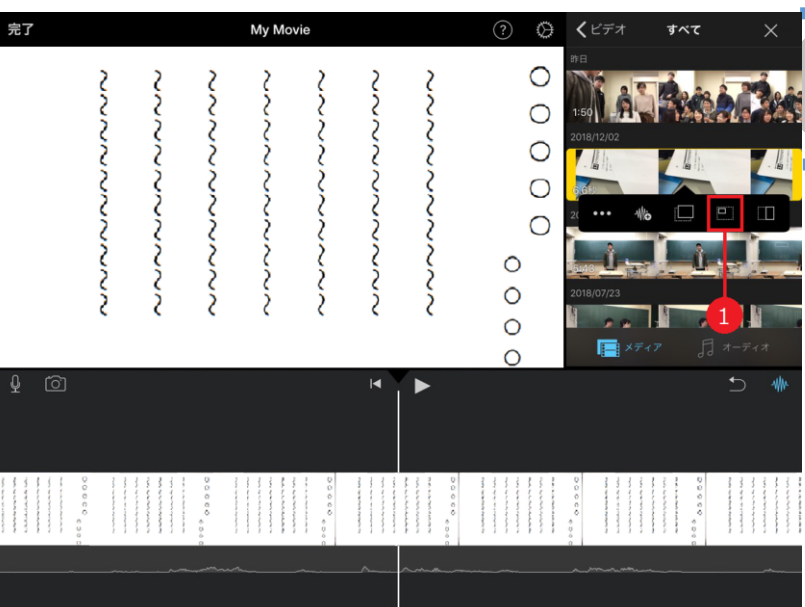

完了

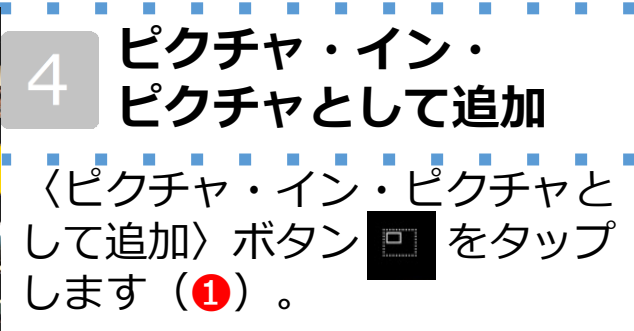

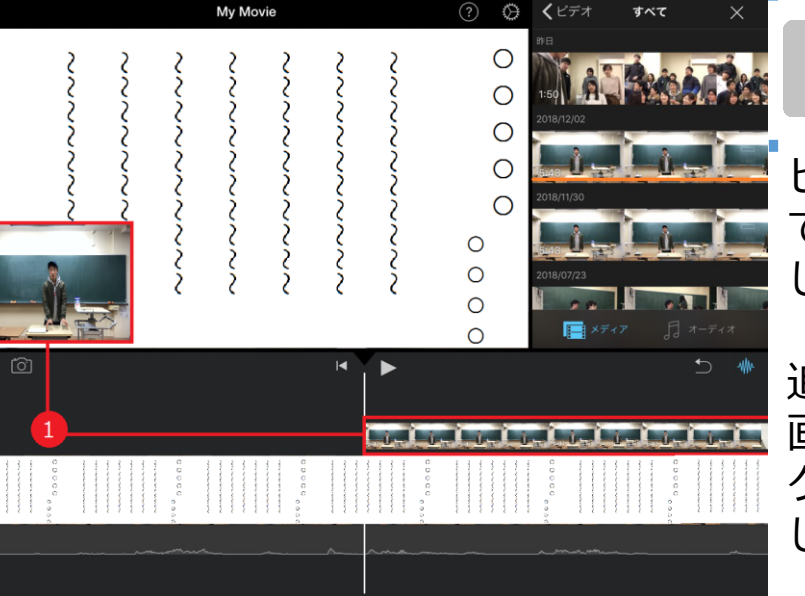

#### クリップを確認する

ピクチャ・イン・ピクチャとし てタップした動画が追加されま した(1)。

追加されたことを確認したら、 画面の位置を調整したり、 クリップの再生時間を調整しま しょう(7ページ~8ページ)。

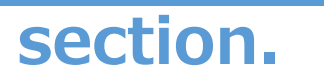

1

## 比較動画を作るとき!

理科の実験動画や体育の実技動画など、2つの視点 からの様子を画面を切り替えずに、1つの画面で提 示する方法について紹介します。

### 画面を分割して2画面再生しよう!

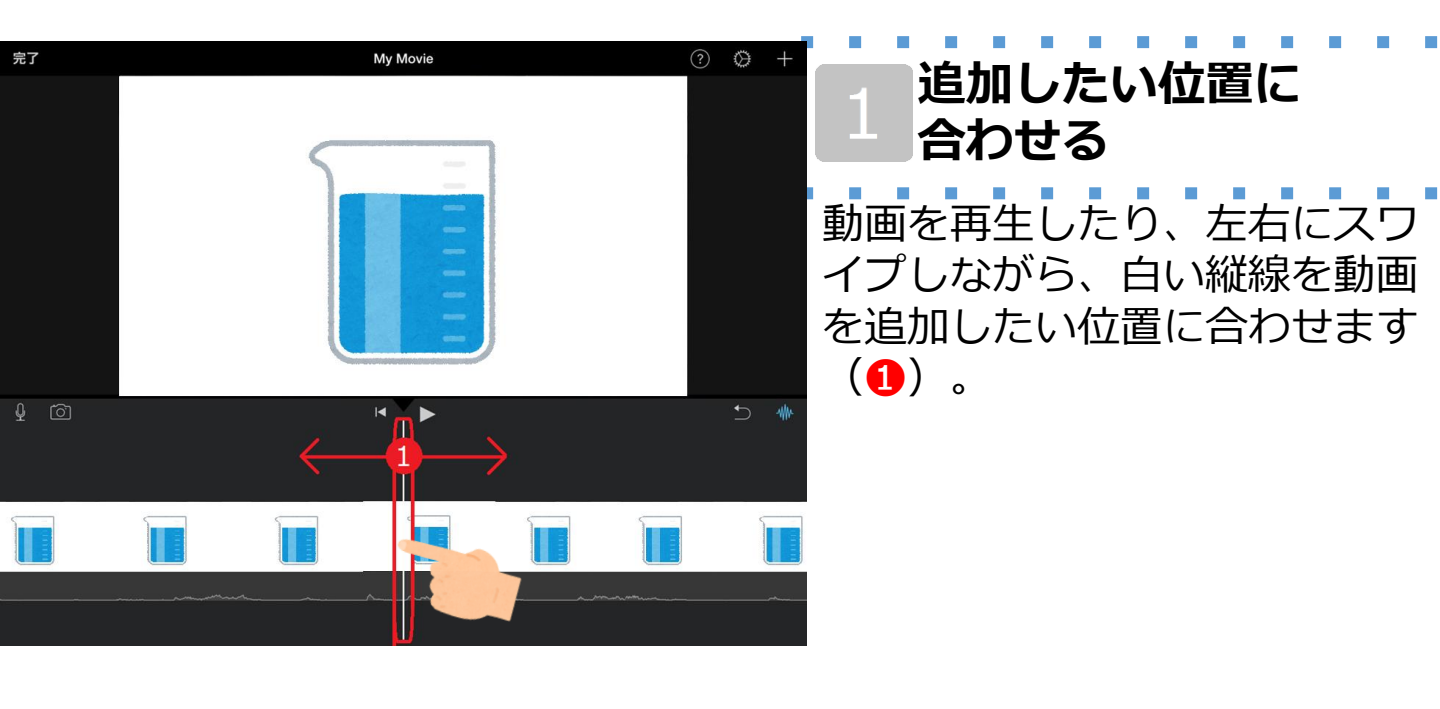

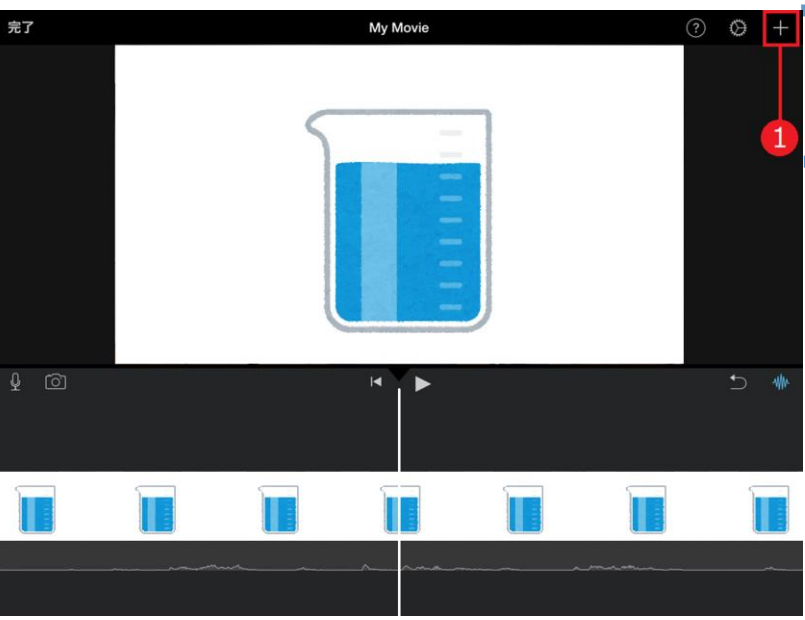

くメディアを追加〉を
タップする
画面右上にある〈メディアを追加〉ボタン
ボタン
たタップします
(1)。

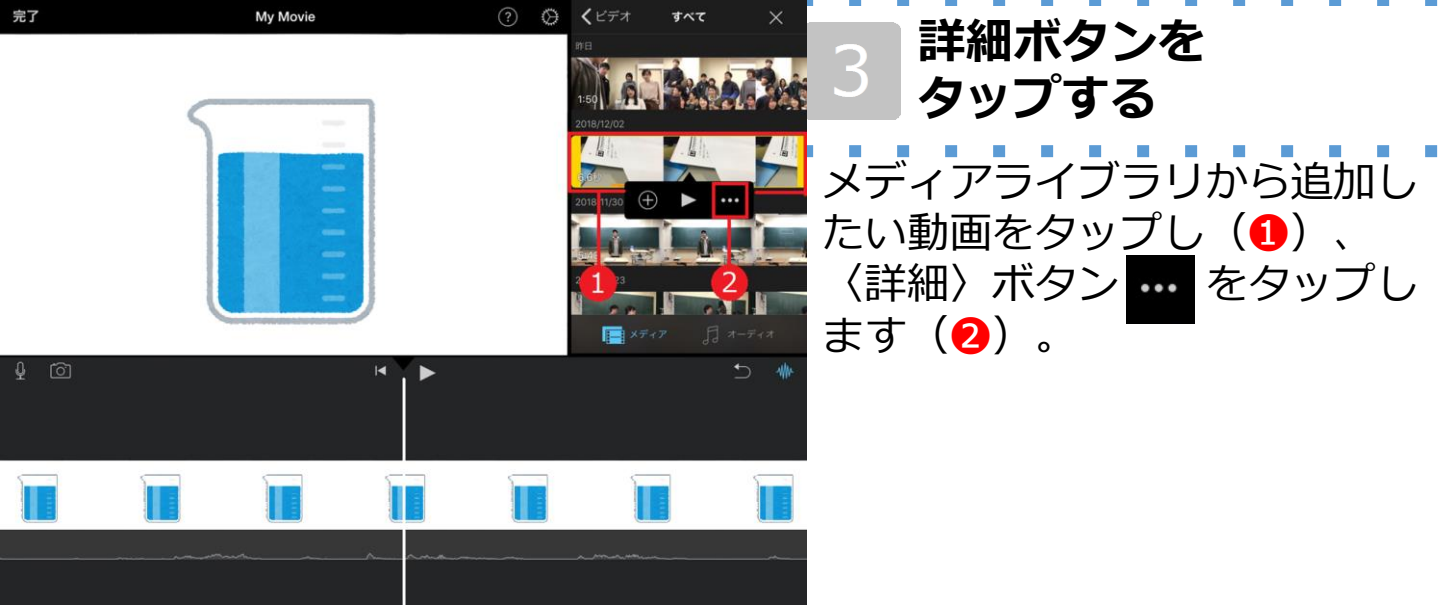

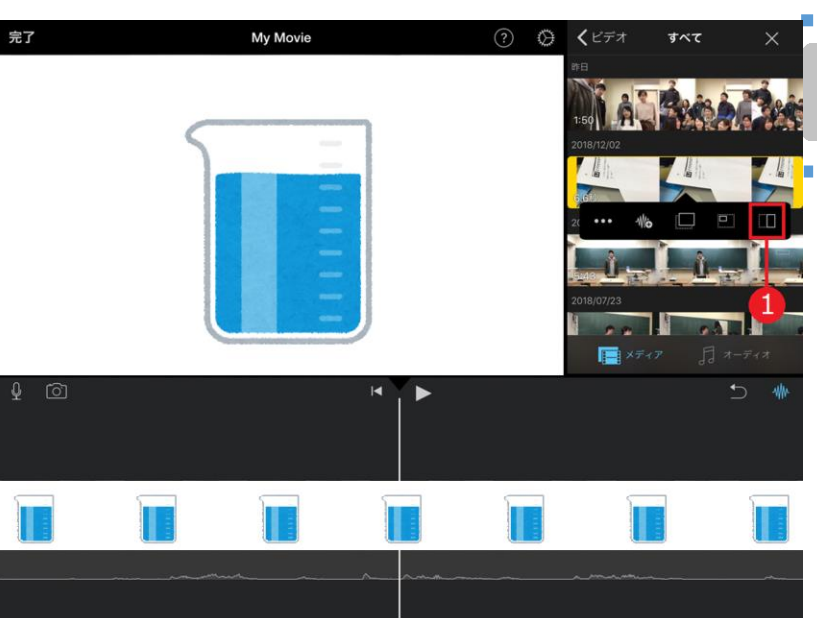

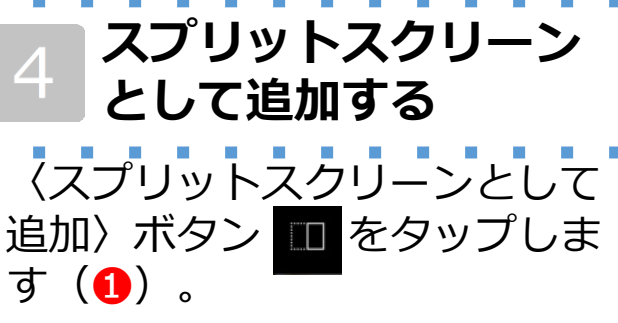

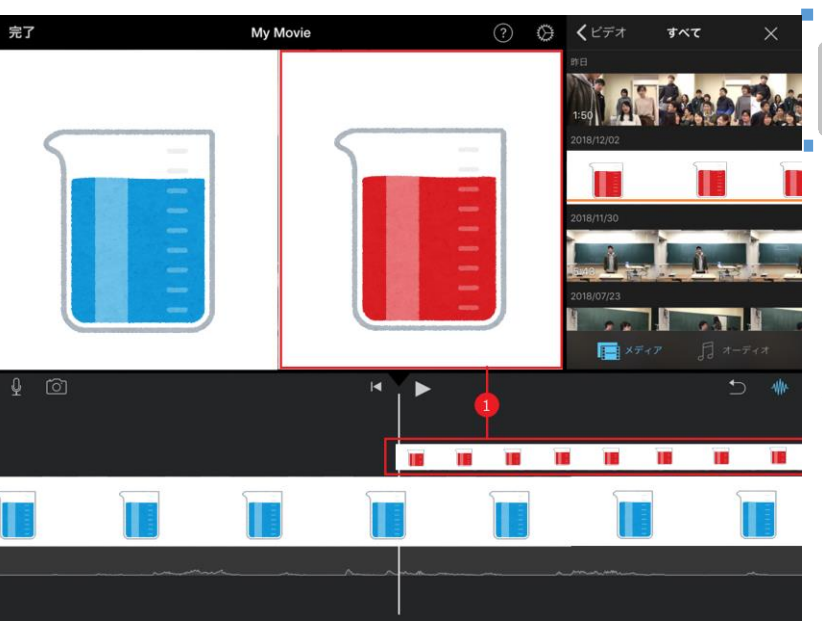

クリップを確認する

スプリットスクリーンとして タップしたクリップが追加され ました(1)。

追加されたことを確認したら、 クリップの再生時間を調整した り(7ページ~8ページ)、 配置や大きさを調整しましょう (11ページ~12ページ)。

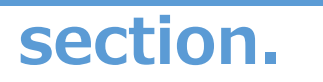

## 児童の注目を集めたい!

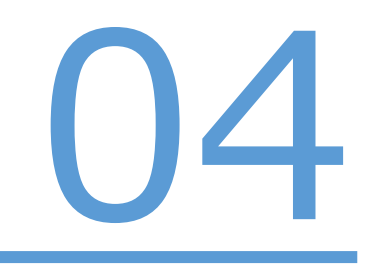

ビデオ教材の大事なところには必ず注目させる必要 があります。ここでは、音を使って児童の注目を集 める方法について紹介します。

### BGMや効果音を追加しよう!

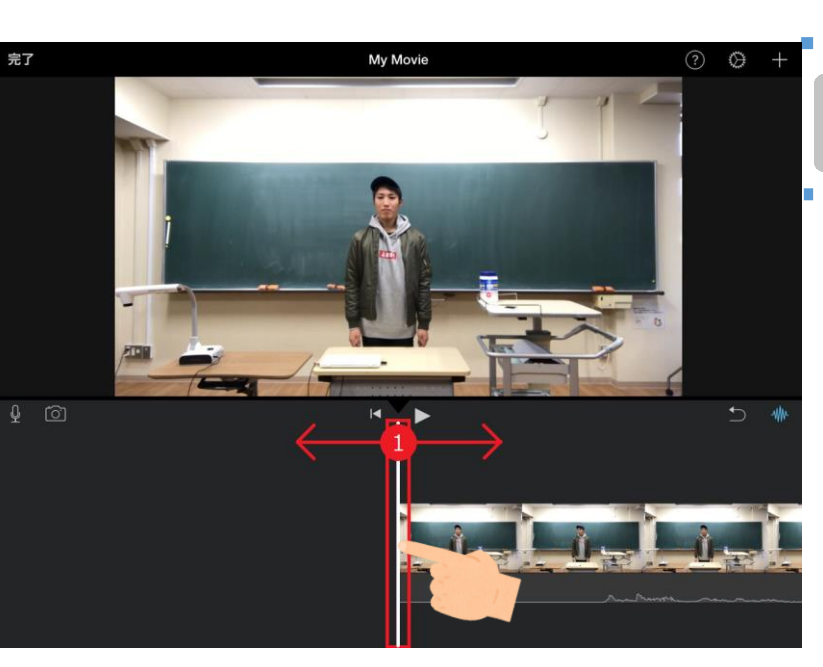

#### 追加したい位置に 合わせる

動画を再生したり、左右にスワ イプしながら、白い縦線を動画 を追加したい位置に合わせます (1)。

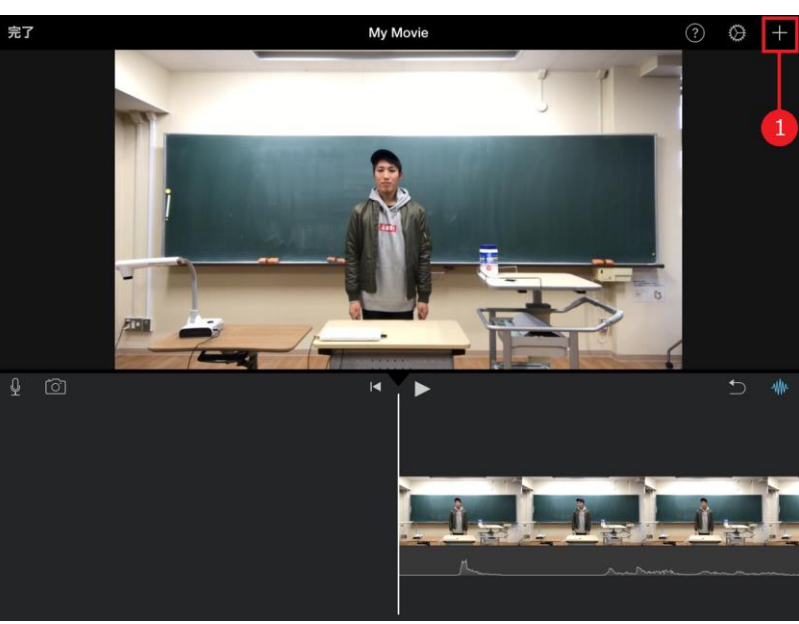

2 〈メディアを追加〉を タップする。 画面右上部にある〈メディアを 追加〉ボタン ➡ をタップしま す(1)。

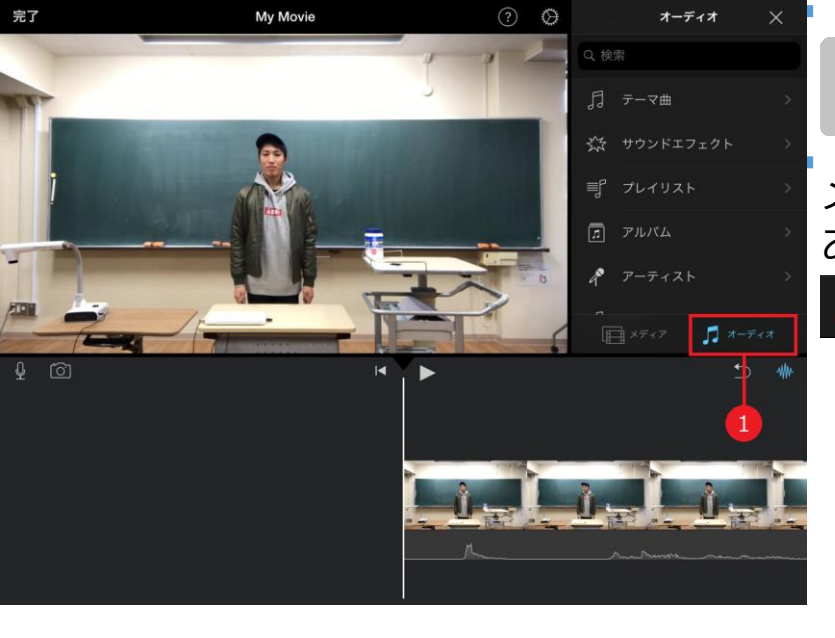

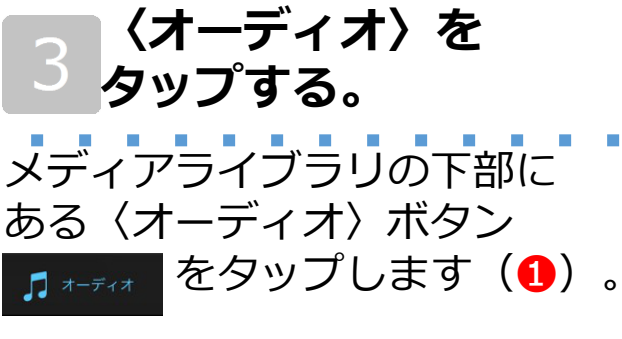

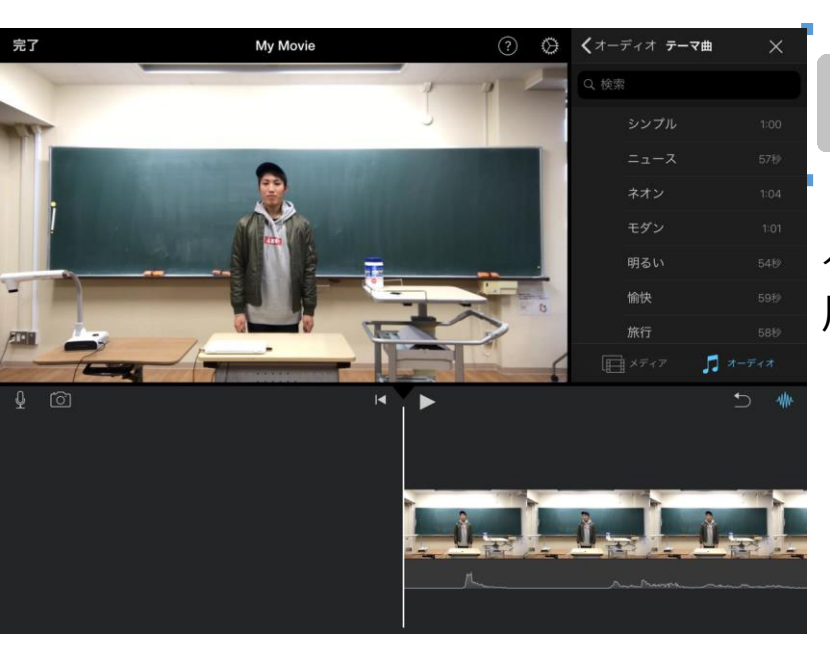

#### 4 BGMを追加したいとき

〈テーマ曲〉ボタン <sub>3 テ-マ曲</sub>を タップし、視聴した後に、〈使 用〉ボタンをタップします。

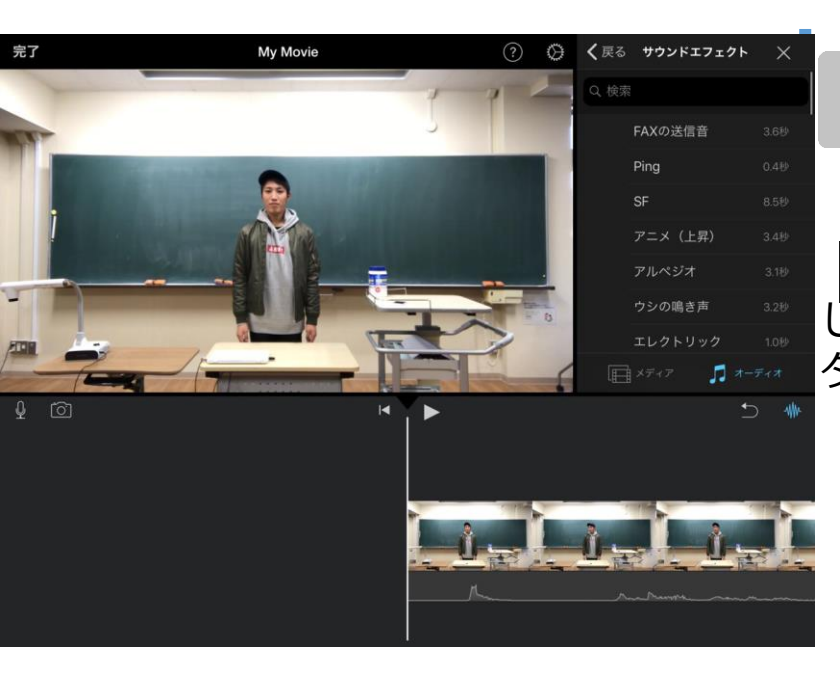

5 効果音を 追加したいとき 〈サウンドエフェクト〉ボタン ※ サウントェフェクト〉ボタン をタップし、視聴 した後に、〈使用〉ボタンを タップします。

#### 動画の保存

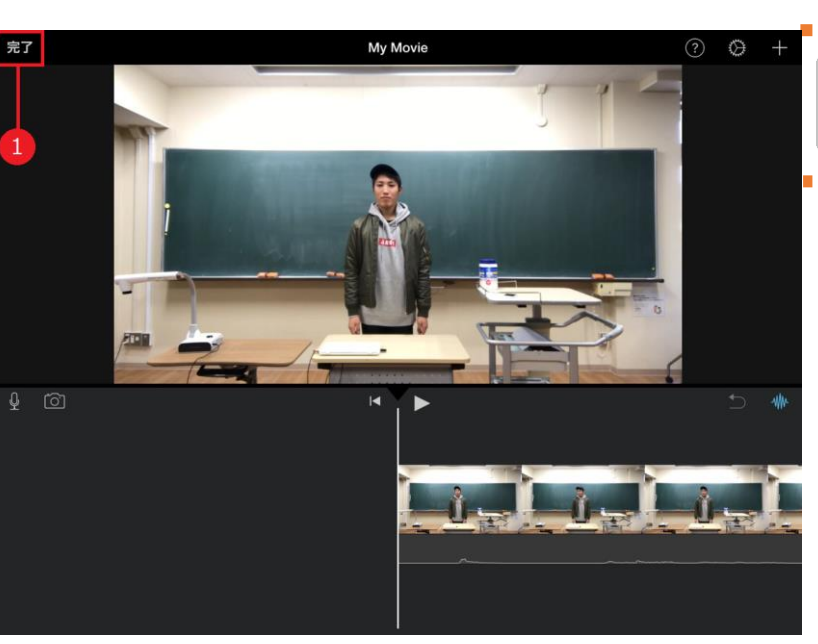

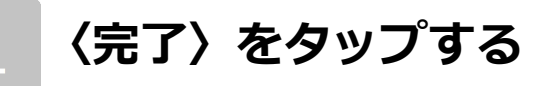

ビデオ教材が完成したら、画面 左上の〈完了〉ボタン 完了 を タップします(1)。

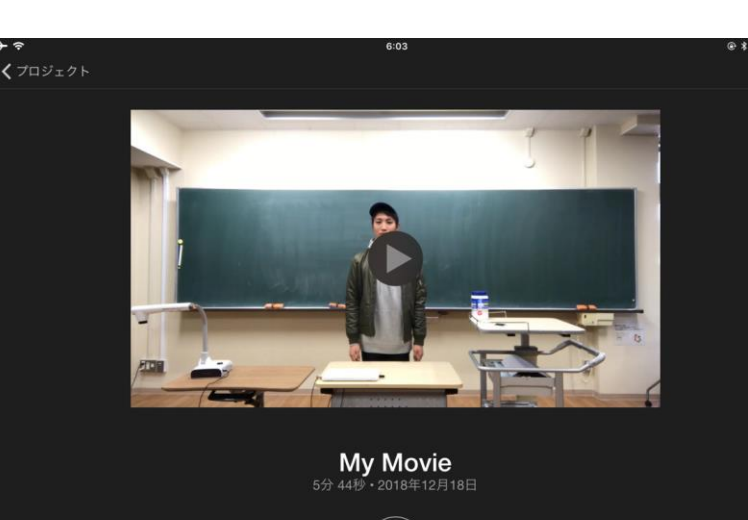

[î]

1

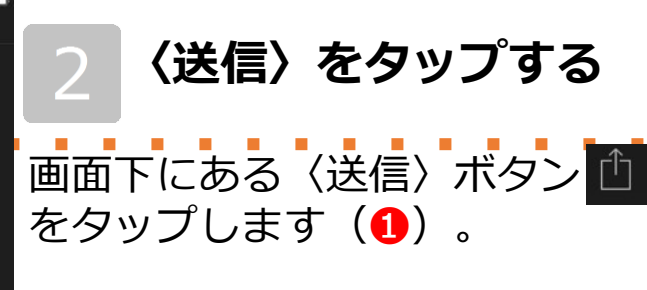

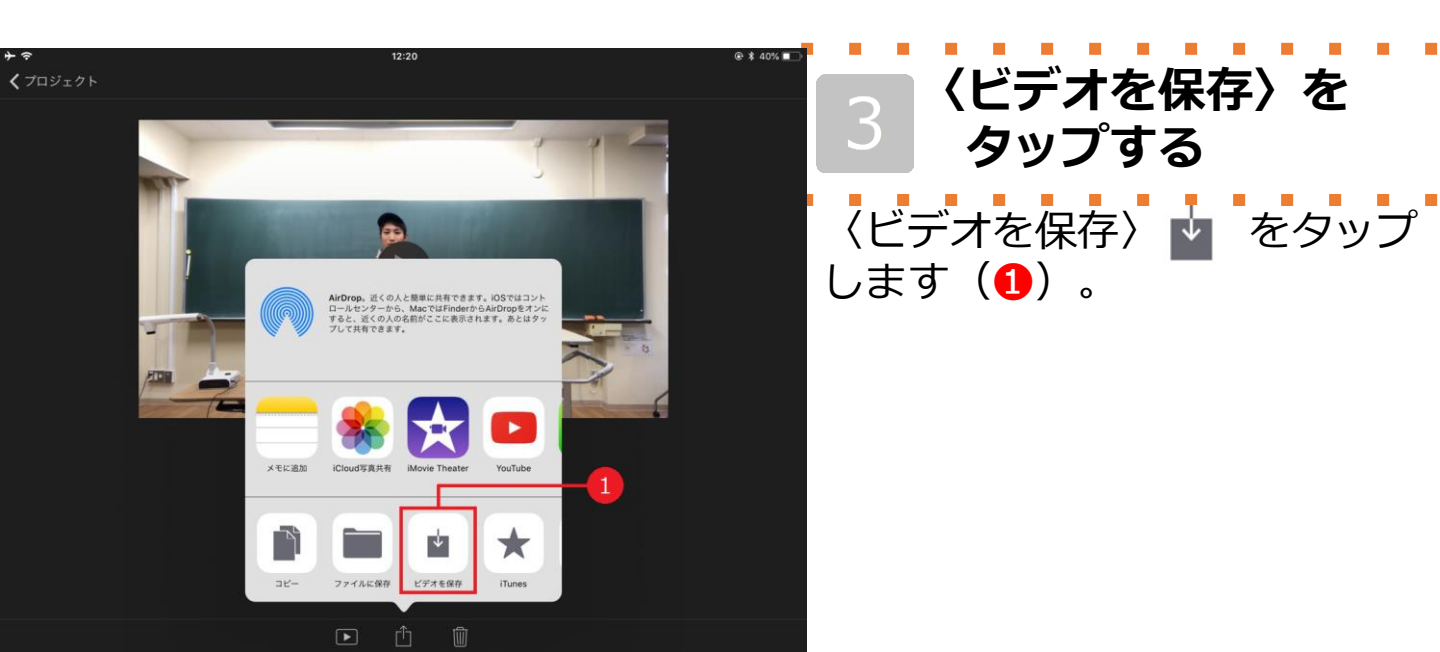

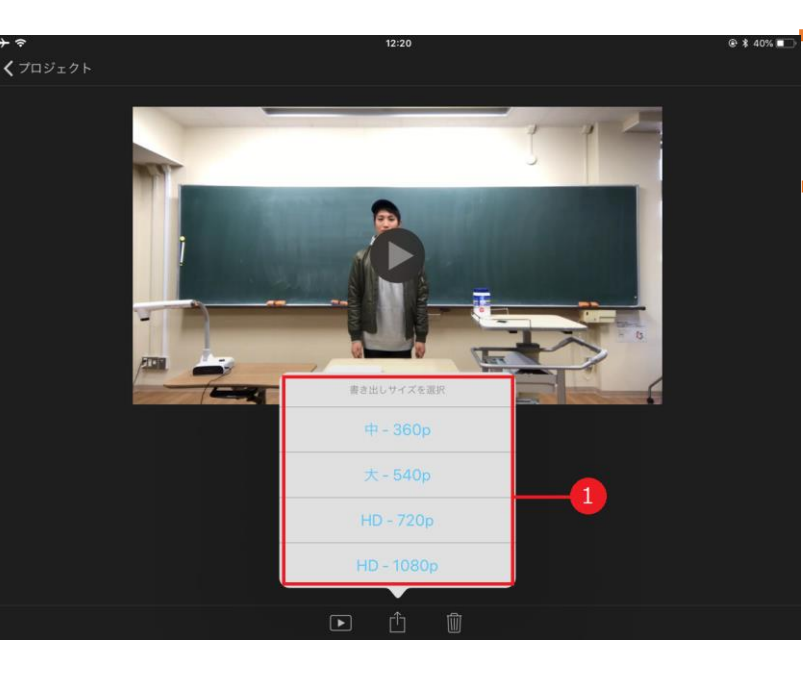

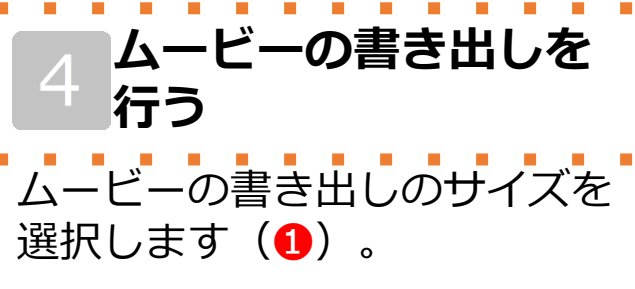

サイズを選択すると、書き出し が始まります。

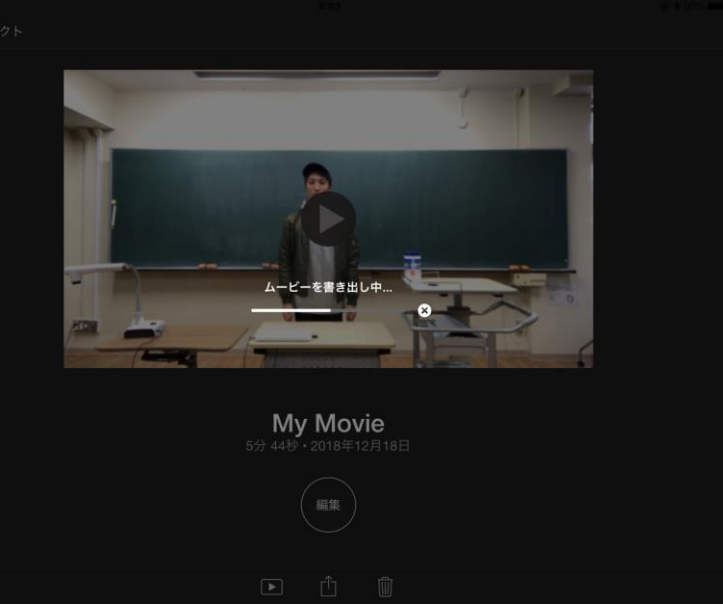

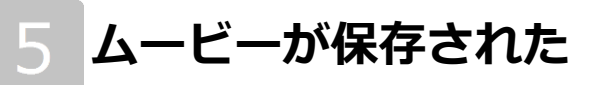

書き出しが終わると、ムービー は〈写真〉アプリに保存されて います。

これで編集作業は以上となりま す。

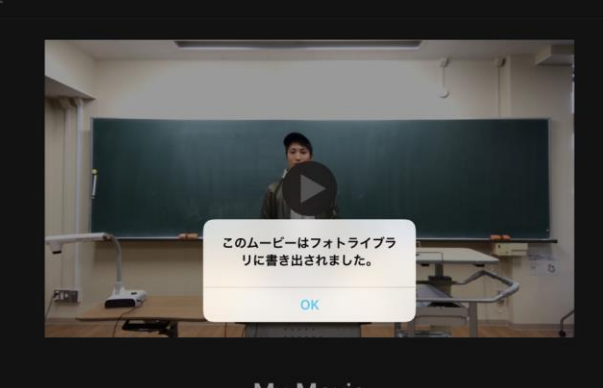

**My Movie** 分 44秒・2018年12月18日

# おわりに

反転学習用のビデオ教材はできましたか?

撮影で失敗しても編集をすれば 撮り直しをするよりも少ない時間で より良い教材に仕上げることが できたと思います。

しかし、授業内容や授業展開は 撮影前のあなたの力量にかかっています。

子どもたちのより良い学びに つなげることができるためにも、 ぜひ魅力ある動画教材を作成してください。